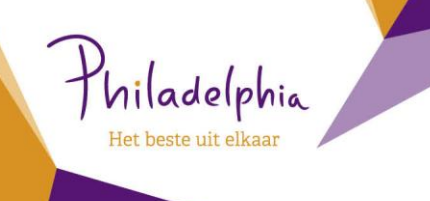

# Handleiding Wachtwoord reset

Zelf je wachtwoord wijzigen

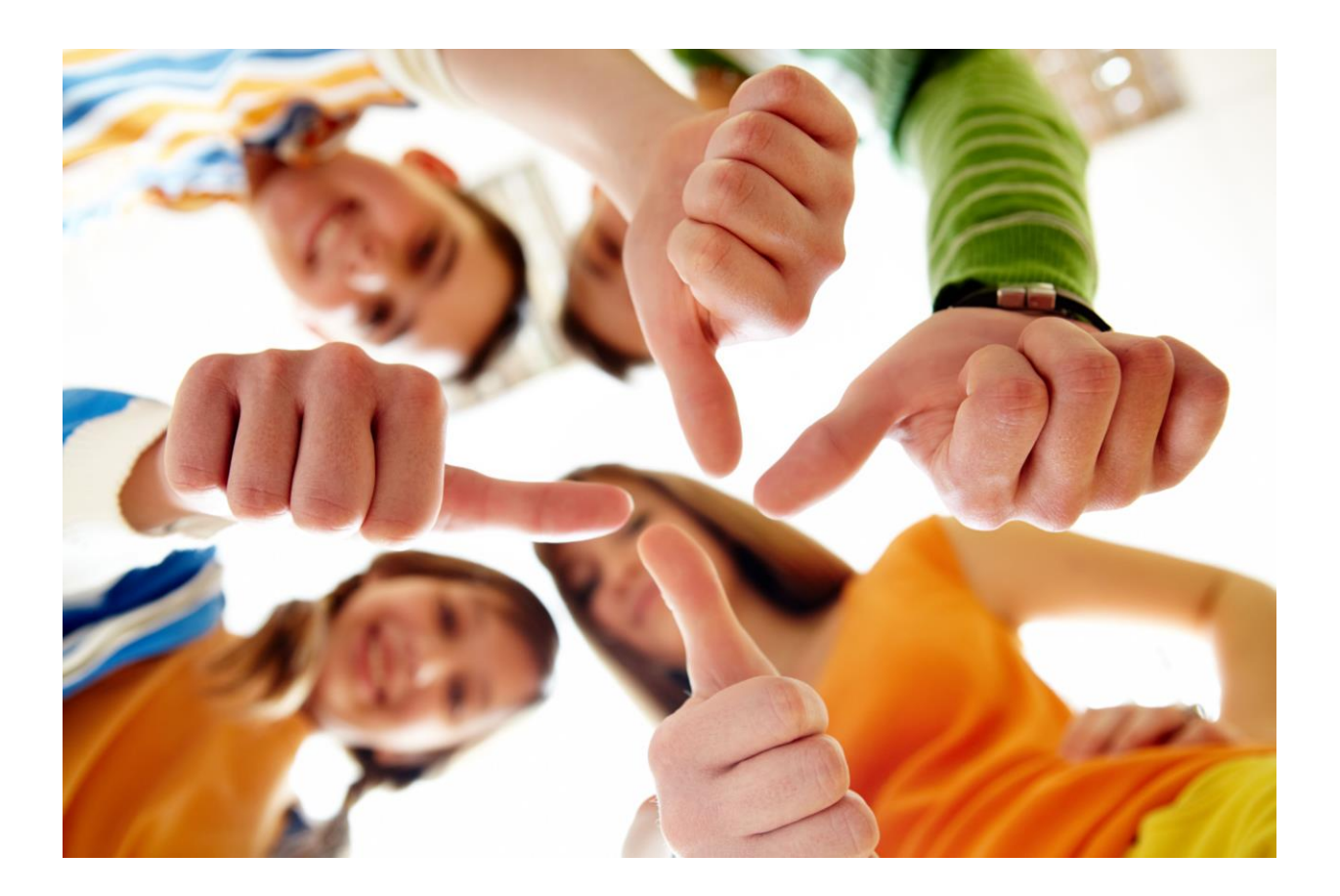

| Door   | Afdeling I&A |
|--------|--------------|
| Datum  | 31 mei 2022  |
| Versie | 1.0          |

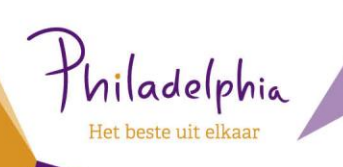

# Inhoud

| 1 | Inleiding                                                                       | 3 |
|---|---------------------------------------------------------------------------------|---|
| 2 | Wachtwoord reset                                                                | 4 |
|   | Stap 1: Klik op wachtwoord vergeten                                             | 4 |
|   | Stap 2: Log in om toegang te krijgen                                            | 4 |
|   | Stap 3: Kies een van de 3 opties om een verificatiecode te ontvangen            | 5 |
|   | Stap 4: Je ontvangt een code, voer deze in en klik op volgende                  | 5 |
|   | Stap 5: Kies een nieuw wachtwoord                                               | 6 |
|   | Stap 6: je wachtwoord is gewijzigd, je kan nu inloggen met je nieuwe wachtwoord | 6 |

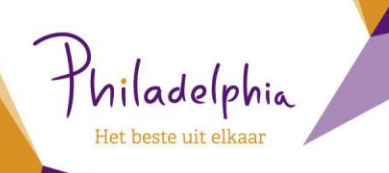

## 1 Inleiding

Vanaf nu is het mogelijk om zelf je wachtwoord te resetten als je dit vergeten bent of om een andere reden wilt wijzigen. Je hebt hiervoor de Servicedesk ICT niet meer nodig. Heb je een aanwijzing dat derden jouw oude wachtwoord ; meldt dit dan aan de Servicedesk ICT.

Lukt de reset van je wachtwoord niet of heb je een andere vraag over het inloggen of de apparatuur bel dan de Servicedesk ICT van Philadelphia op 033 - 760 22 22 of stuur een email naar <u>servicedesk.ict@philadelphia.nl</u>

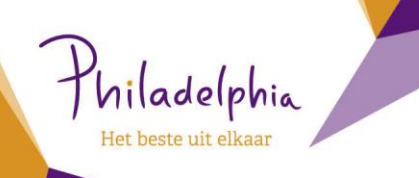

### 2 Wachtwoord reset

STAP 1: KLIK OP WACHTWOORD VERGETEN.

| Philadelphia                          |
|---------------------------------------|
| ← jan.jansser@philadelphia.nl         |
| Wachtwoord invoeren                   |
| Wachtwoord                            |
| Wachtwoord vergeten                   |
| Een app gebruiken Aanmelden           |
| Log in met je Philadelphia emailadres |

#### STAP 2: LOG IN OM TOEGANG TE KRIJGEN.

Philadelphia Toegang krijgen tot uw account Wie bent u? aam en de tekens in de onderstaande afbeelding of audio in dres of geb \_4 an.janssen v@philadelphia.nl H¢C. ø elding of de woorden uit de audio in.\* Annuleren

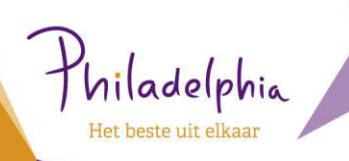

#### STAP 3: KIES EEN VAN DE 3 OPTIES OM EEN VERIFICATIECODE TE ONTVANGEN.

Philadelphia

Toegang krijgen tot uw account

verificatiestap 1 > nieuw wachtwoord kiezen

Geef op hoe we contact moeten opnemen voor verificatie:

|  | • Sms-bericht naar mijn telefoon verzenden     | Voor de beveiliging van uw account, moet u het volledige nummer van uw<br>mobiele telefoon (************)1 hieronder invoeren. U ontvanat een sms-bericht |  |  |
|--|------------------------------------------------|----------------------------------------------------------------------------------------------------|--|--|
|  | $\bigcirc$ Mijn mobiele telefoon bellen        | met een verificatiecode waarmee u uw wachtwoord opnieuw kunt instellen.                                                                                   |  |  |
|  | ⊖Een code invoeren uit de<br>Authenticator-app | Voer uw telefoonnummer in                                                                                                    |  |  |
|  |                                                | Tekst                                                                                                    |  |  |
|  |                                                |                                                                                                    |  |  |

#### STAP 4: JE ONTVANGT EEN CODE, VOER DEZE IN EN KLIK OP VOLGENDE.

Philadelphia

### Toegang krijgen tot uw account

verificatiestap 1 > nieuw wachtwoord kiezen

| Geef op hoe we contact moeten opne                               | men voor verificatie:                                                        |
|------------------------------------------------------------------|------------------------------------------------------------------------------|
| <ul> <li>Sms-bericht naar mijn telefoon<br/>verzenden</li> </ul> | We hebben een sms-bericht met een verificatiecode naar uw telefoon verzonden |
| $\bigcirc$ Mijn mobiele telefoon bellen                          | Voer uw verificatiecode in                                                   |
| ○ Een code invoeren uit de<br>Authenticator-app                  | Volgende                                                                     |
|                                                                  |                                                                              |
| I                                                                |                                                                              |
|                                                                  |                                                                              |

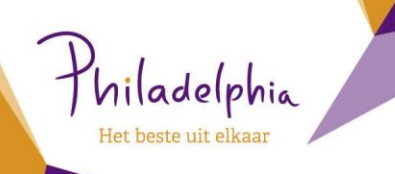

#### **STAP 5: KIES EEN NIEUW WACHTWOORD**

Let op: deze moet voldoen aan de volgende voorwaarde

- Min 8 tekens
- Hoofdletter en kleine letters
- Min 1 bijzonder teken
- Min 1 cijfer

Bevestig het wachtwoord en klik op [voltooien]

Philadelphia

### Toegang krijgen tot uw account

#### verificatiestap 1 <br/> $\checkmark$ > nieuw wachtwoord kiezen

| * Voer nieuw w  | achtwoord in: |  |
|-----------------|---------------|--|
|                 |               |  |
| * Bevestig nieu | w wachtwoord: |  |
|                 |               |  |
| Voltooien       | Annuleren     |  |

#### STAP 6: JE WACHTWOORD IS GEWIJZIGD, JE KAN NU INLOGGEN MET JE NIEUWE WACHTWOORD

Philadelphia

Toegang krijgen tot uw account Uw wachtwoord is opnieuw ingesteld

Klik hier om u aan te melden met uw nieuwe wachtwoord.